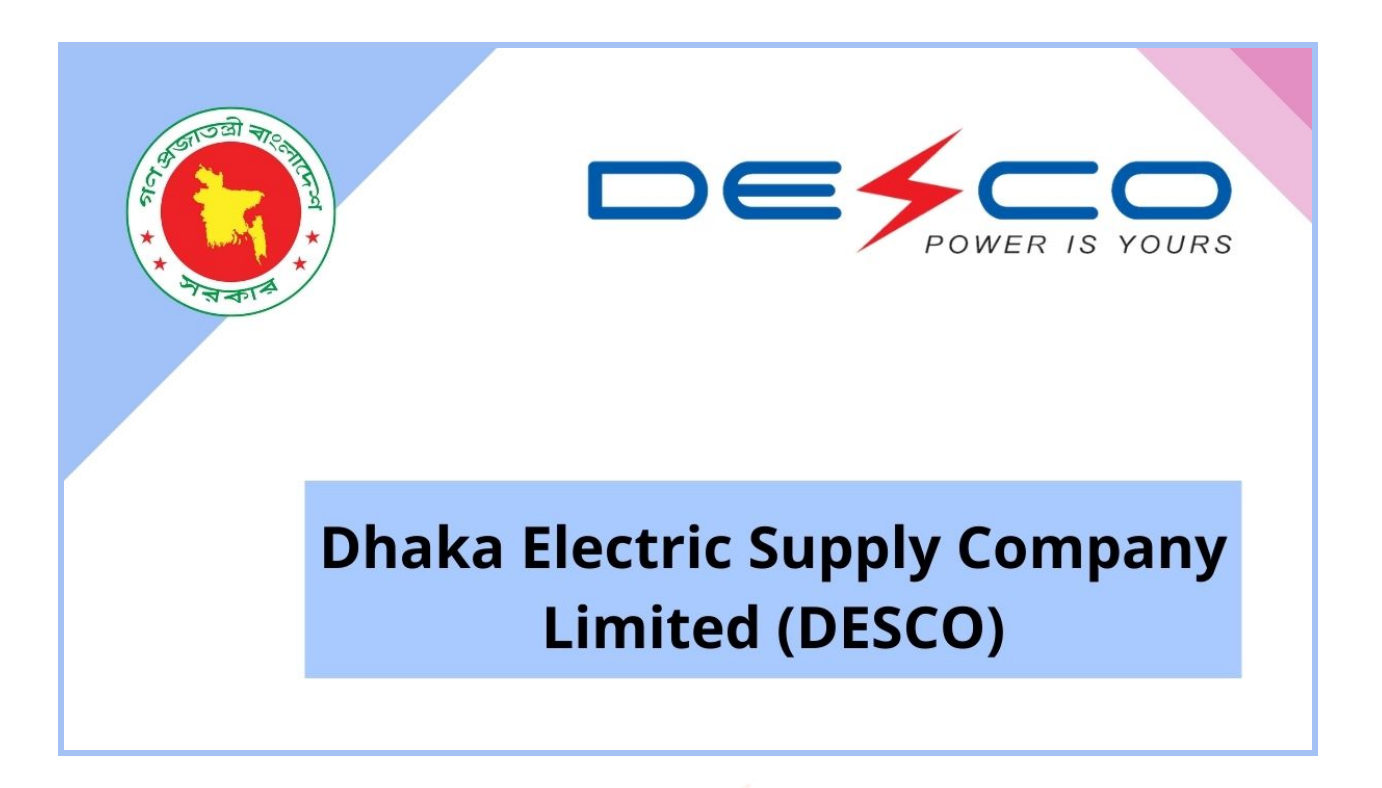

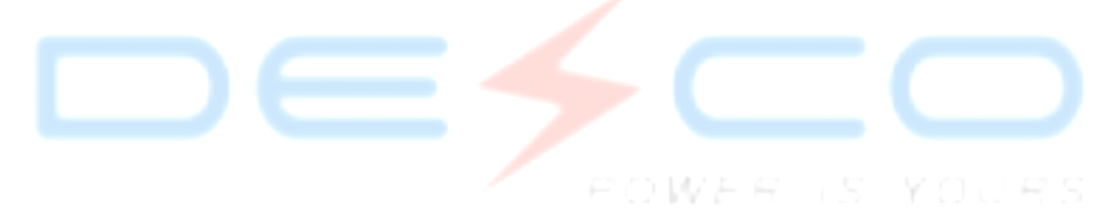

POWERED BY

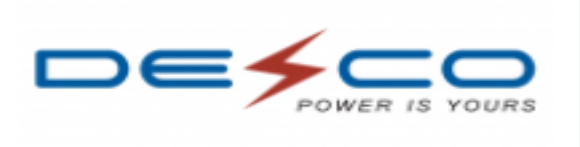

DEVELOPED BY

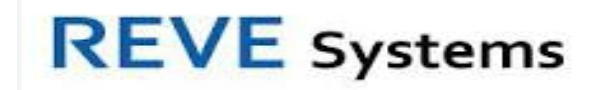

#### Contents

| 1) | Create a new account  | 3-4    |
|----|-----------------------|--------|
| 2) | Login                 | 5-11   |
| 3) | Forgot your password? | .12-14 |

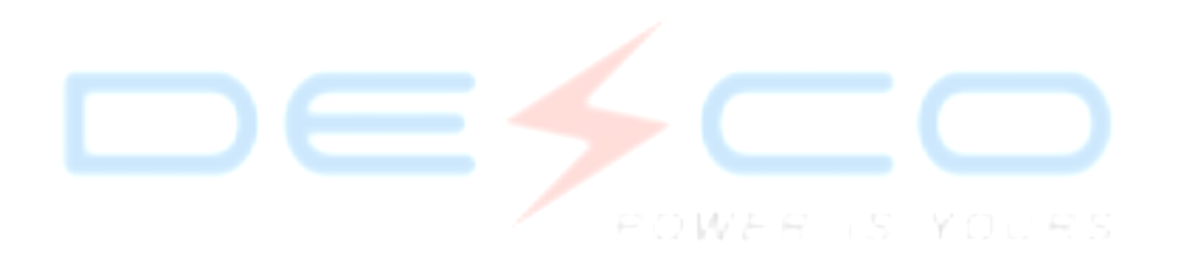

### 1) Create a new account.

Are you a new register? Please follow all the steps to create a new account.

- 1) Browse the link : <u>http://103.231.135.57:8080/login</u>
- 2) Click "Create New Account"
- 3) Fill up Sign Up form

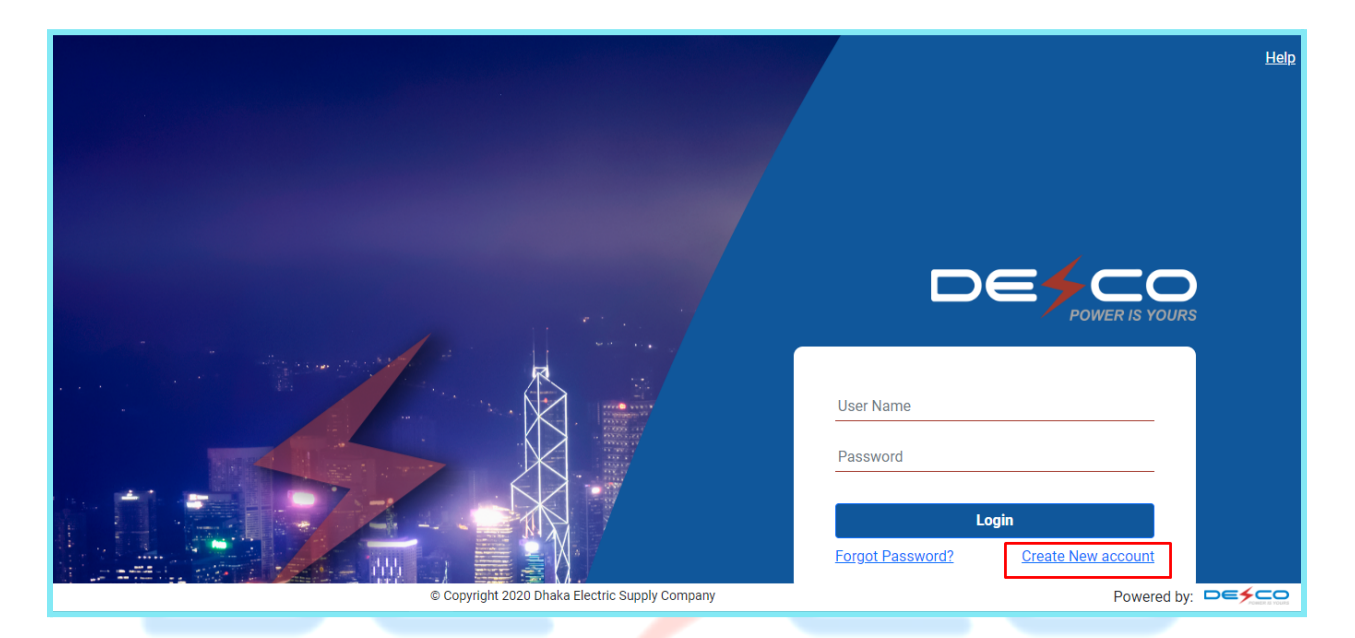

POWER IS YOURS

Enter your details to create an account. Type your name, email, phone, password, retype password, select your designation from dropdown. Upload your profile picture and press the submit button to create a new account. If the admin accepts your registration form. You will be a registered user and will be able to login to the system using login credentials.

|                                                                                                    |                                                      | <u>Hel</u> r                     |
|----------------------------------------------------------------------------------------------------|------------------------------------------------------|----------------------------------|
|                                                                                                    | Sign Up<br>Enter your details to create your account |                                  |
|                                                                                                    | Name                                                 |                                  |
|                                                                                                    | Email                                                |                                  |
|                                                                                                    | Phone                                                | DETCO                            |
|                                                                                                    | Password                                             | POWER IS YOURS                   |
| and the second second second second second second second second second second second second second second secon            | Confirm Password                                     |                                  |
|                                                                                                    | Select Designation                                   | e                                |
|                                                                                                    | Profile Picture                                      |                                  |
|                                                                                                    | Choose File No file chosen                           | Login ssword? Create New account |
| <u>الله المحکوم المحکوم المحکوم المحکوم المحکوم المحکوم المحکوم المحکوم المحکوم المحکوم المحکوم المحکوم المحکوم ا</u><br>۵ |                                                      | Powered by:                      |
|                                                                                                    |                                                      |                                  |
|                                                                                                    |                                                      |                                  |

ROWER IS YOURS

# 2) Login

Are you a registered user? Please follow all the steps to login into the system.

- 1) Browse the link : <u>http://103.231.135.57:8080/login</u>
- 2) Enter your User Name
- 3) Enter Your Password
- 4) Press the Login Button.

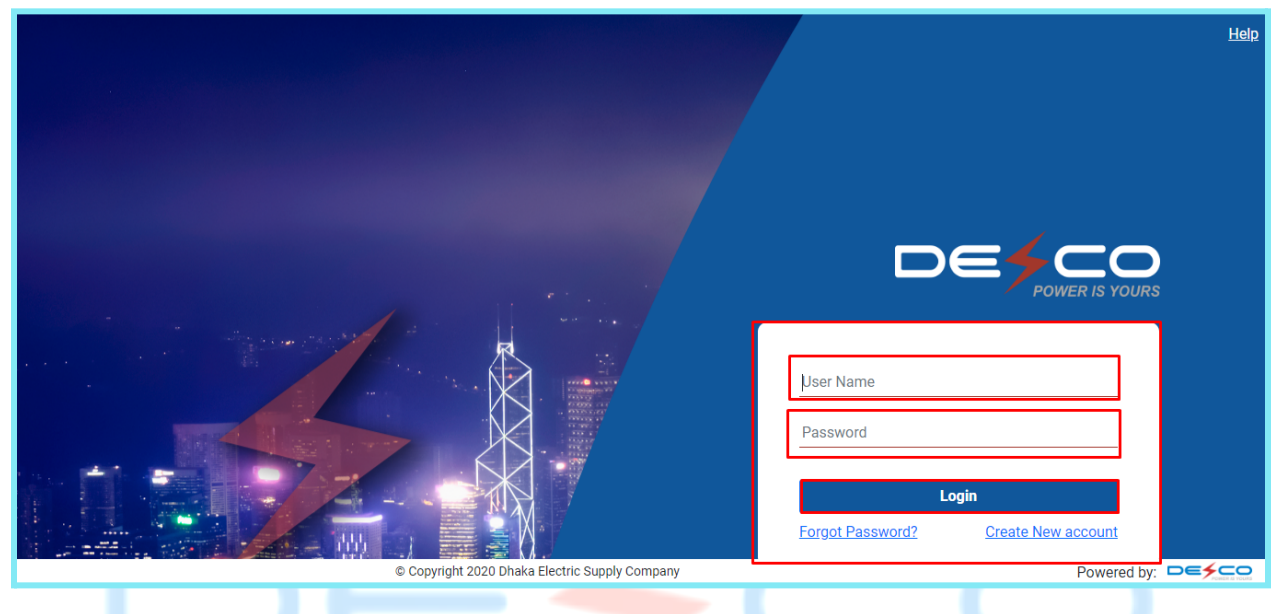

After pressing the login button type OTP to login into the system.

|                                                | Help                                      |
|------------------------------------------------|-------------------------------------------|
| Verification<br>Enter Your otp                 |                                           |
| ОТР                                            |                                           |
| Sign 1                                         | In Cancel                                 |
|                                                |                                           |
|                                                | shafiqul@revesoft.com                     |
|                                                |                                           |
|                                                | Login Forgot Password? Create New account |
| © Copyright 2020 Dhaka Electric Supply Company | Powered by:                               |

For OTP you need to install the Reve Secure app from play store for android and App Store for IOS. Type Reve Secure 2FA in the play store or app store.

| <del>~</del>                                                                  | Q :           |  |
|-------------------------------------------------------------------------------|---------------|--|
| REVE SYSTEMS LTD.                                                             | A             |  |
| Uninstall Open                                                                |               |  |
| What's new •<br>Last updated Nov 22, 2018<br>Bug fixes                        | ÷             |  |
| Rate this app<br>Tell others what you think                                   |               |  |
|                                                                               | ☆             |  |
| Write a review                                                                |               |  |
| Developer contact                                                             | ~             |  |
| About this app                                                                | $\rightarrow$ |  |
| Reve 2FA provides a second layer of authentication over conventional methods. |               |  |

#### Open Reve Secure 2FA app

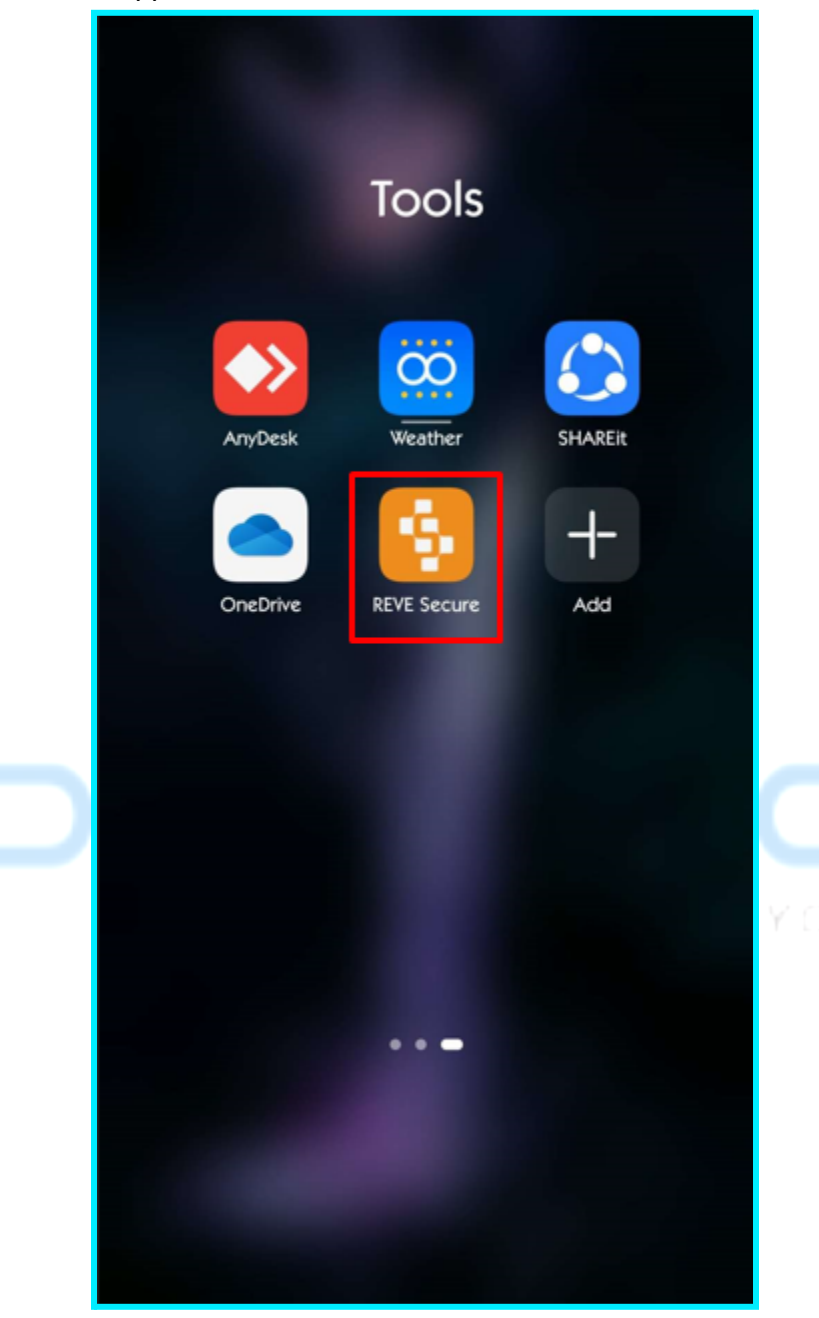

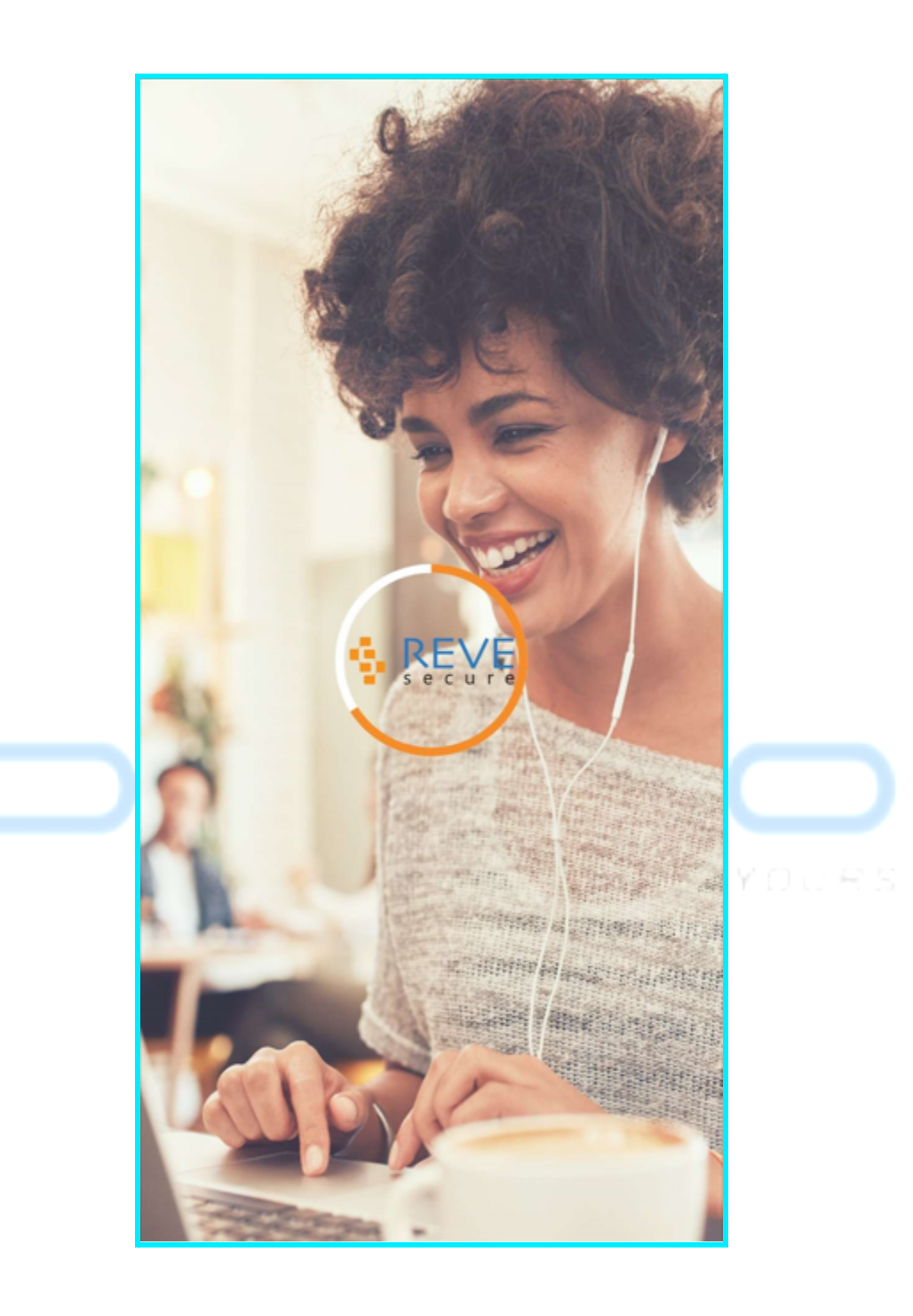

Add DESCO office or project name where you want to use REVE Secure 2FA

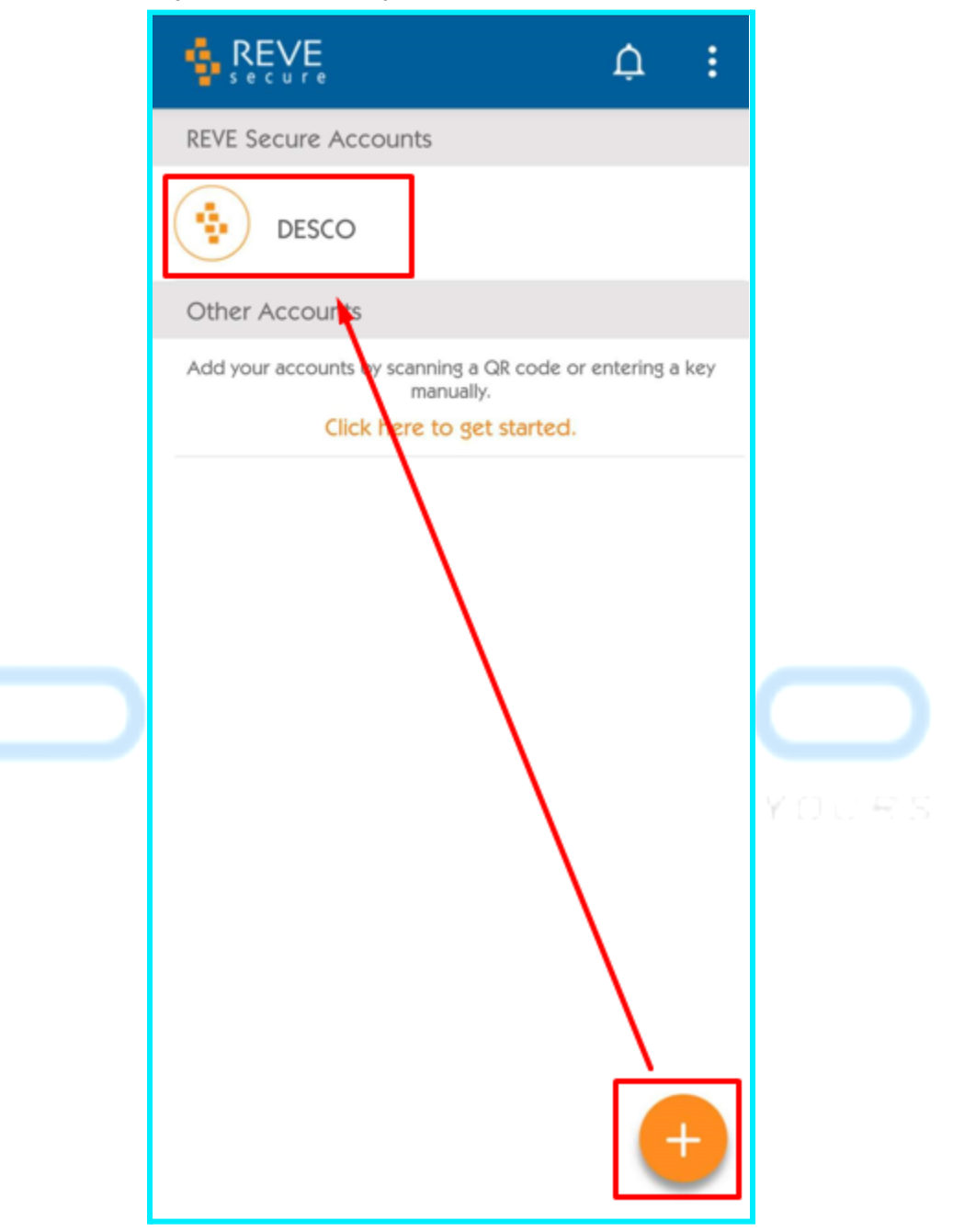

Click DESCO, you will get an OTP for 30 seconds. It will re-generate a new OTP after 30 seconds.

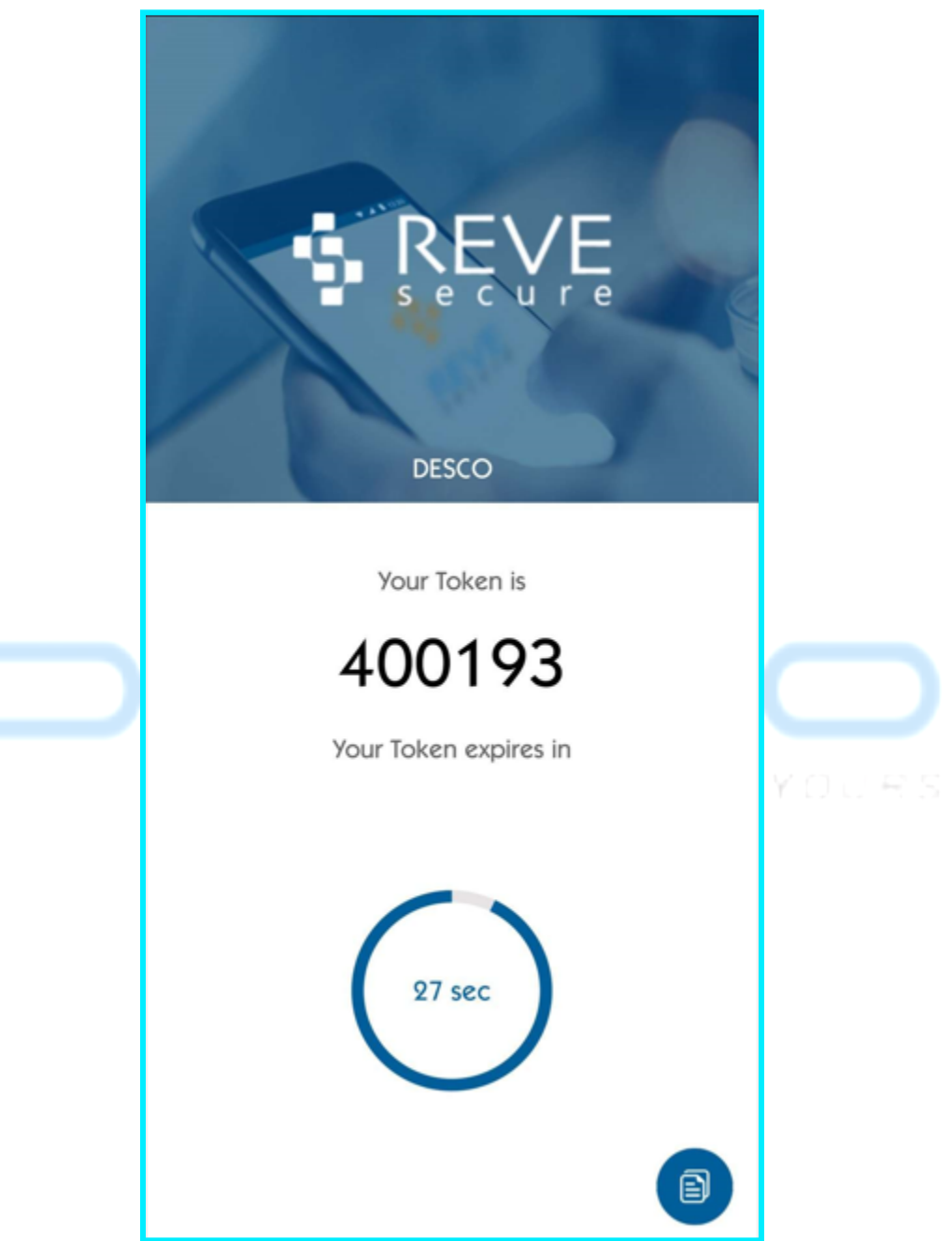

Type OTP and press the Sign In button to Login.

|                                                                                                    | Help                                                |
|----------------------------------------------------------------------------------------------------|-----------------------------------------------------|
| Verifi                                                                                                    | cation                                              |
| 400193                                                                                                    |                                                     |
|                                                                                                    | Sign In Cancel                                      |
|                                                                                                    |                                                     |
| and the second second second second second second second second second second second second second second second |                                                     |
|                                                                                                    | shafiqul@revesoft.com                               |
|                                                                                                    |                                                     |
|                                                                                                    | Login<br>Forgot Password? <u>Create New account</u> |
| © Copyright 2020 Dhaka Electric Supply Co                                                                        |                                                     |

After login the user will see the dashboard and user's accessible menu.

|                        | ≡  |                                                     |                     |                   | Help 🌏            |
|------------------------|----|-----------------------------------------------------|---------------------|-------------------|-------------------|
| 會 Dashboard            |    |                                                     |                     |                   |                   |
| Applications           | ~  |                                                     |                     |                   |                   |
| 留 KPI Summary report   | ~  | Account Receiva                                     | bles Oct'22 Desco   | Collection Amou   | int Dec'22 Desco  |
| B System Loss          | ~  |                                                     |                     |                   |                   |
| Account Receivables    | ~  | Receivable<br>Amount                                | Equivalent<br>Month | Postpaid          | Prepaid           |
| 🗐 Pre-Paid Meter       | ~  |                                                     |                     | 10.85 Tk (cr.)    | 9.89 Tk (cr.)     |
| New Connection         | ~  | 4911 55                                             | 144                 |                   |                   |
| Billing and Collection | ~  | 4011.00                                             | 1.44                |                   |                   |
| Customer Statistics    | ~  |                                                     |                     | Prepaid &         | Postpaid          |
| Financial              | ~  |                                                     |                     |                   |                   |
| Operational Activities | •  |                                                     |                     |                   |                   |
| Static Data            | •  |                                                     |                     |                   |                   |
|                        |    | SAIDI & SAIFI Dec'22 Desco                          |                     | No. of New Connec | tion Dec'22 Desco |
|                        | 20 | 2022 © Copyright 2020 Dhaka Electric Supply Company |                     |                   | Powered by: DE    |

## 3) Forgot your password?

If you forget your password please follow all the steps to recover your password.

- 1) Browse the link : <u>http://103.231.135.57:8080/login</u>
- 2) Click "Forgot Password"
- 3) Enter Your User Name
- 4) Press "Email Reset Password Link"

|                                                                                                    | Heip                                |
|----------------------------------------------------------------------------------------------------|-------------------------------------|
|                                                                                                    |                                     |
|                                                                                                    |                                     |
|                                                                                                    |                                     |
|                                                                                                    | _ / _                               |
|                                                                                                    |                                     |
| and the second second sec | FOWERIS TOORS                       |
|                                                                                                    | Liser Name                          |
|                                                                                                    | Desmand                             |
|                                                                                                    | Password                            |
|                                                                                                    | Login                               |
|                                                                                                    | Forgot Password? Create New account |
| © Copyright 2020 Dhaka Electric Supply Company                                                                                                    | Powered by:                         |

Check your email address. You will get a link to reset password. Set a new password. Confirm Password. Press submit/reset button. Now you set a new password successfully. Go to the login page. Enter your Username and password. Press login to the dashboard.

| Reset Password<br>Enter your username<br>mizan.rahman@revesoft.com<br>Email reset password link Cancel |  |
|----------------------------------------------------------------------------------------------------|--|
| Power is yours           User Name           Password           Login           Forgot Password?       |  |

If your email address is not correct you won't be able to set a new password. Because the system doesn't send you any reset password link to your email. Check your email and try again.

|                                                                                 | Help                                                             |
|---------------------------------------------------------------------------------|------------------------------------------------------------------|
| Reset Password<br>Enter your username<br>mizan.rahman@revesoft.com              |                                                                  |
| Email reset password link<br>Sorry password reset<br>process was not successful |                                                                  |
|                                                                                 | User Name<br>Password                                            |
| Copyright 2020 Dhaka Electric Supply Company                                    | Login<br>Forgot Password? Create New account<br>Powered by: ▷⊂⊆◯ |

If your email is correct you will get an email to recover the password. Email sample given below. Click "Click here" to set a new password. Enter your new password. Re-enter your password. Press submit.

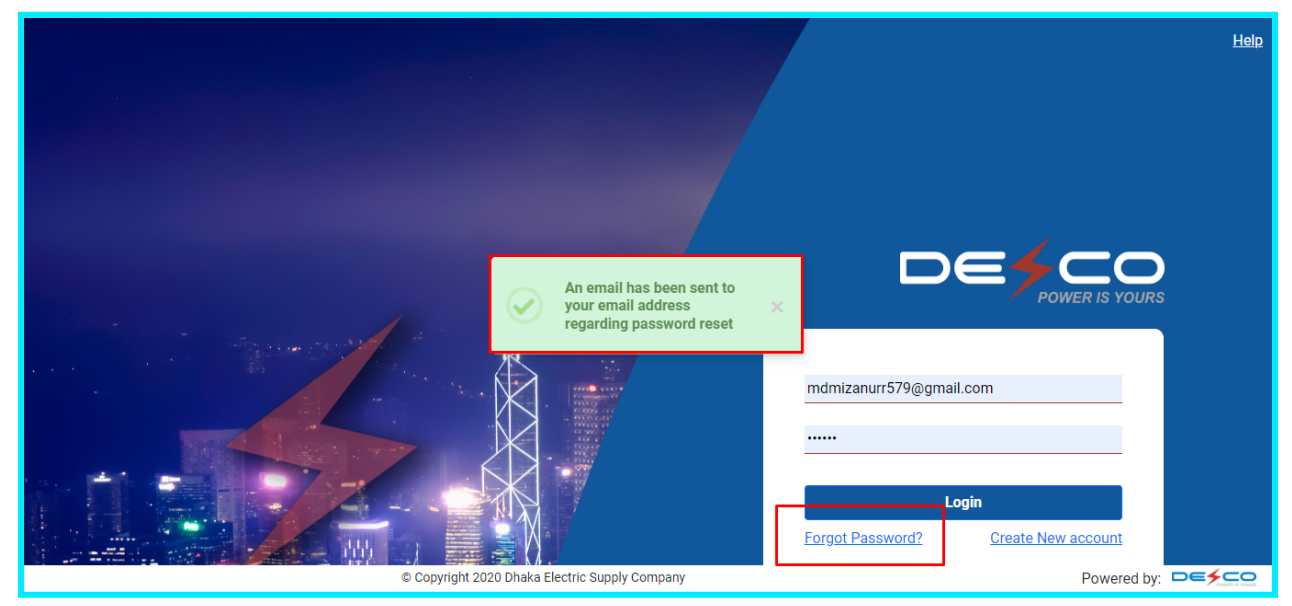

Recovery mail sample from DESCO Office.

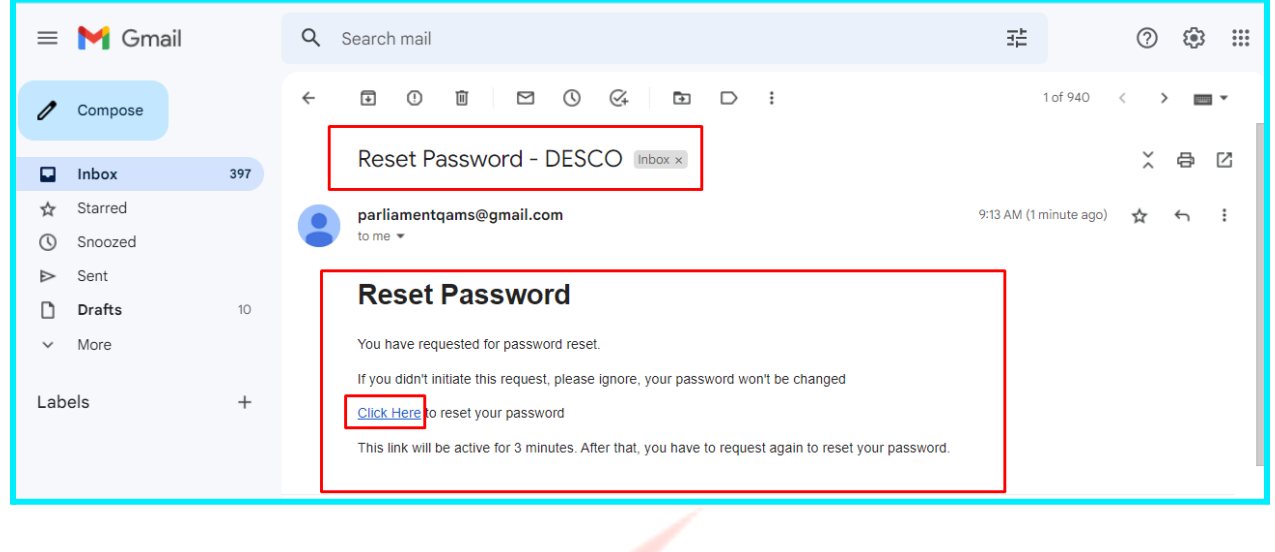

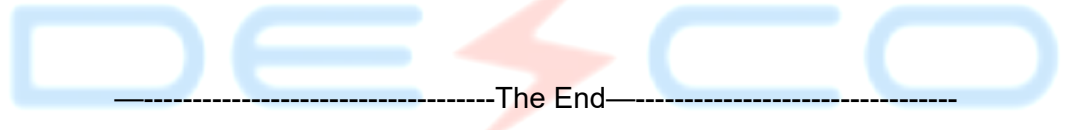